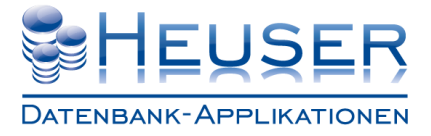

## Übersicht der Bestellungen

In dieser Tabelle werden alle Bestellungen der Niederlassung angezeigt. Mit Hilfe der Filterzeile können Sie nach beliebigen Spalteninhalten suchen.

| me Anfor        | PPLIKATIONEN | llung Wareneingang |                | SOFTW       | ARELÖ | SUNGEN F        | ÜR | R KLEINE UND MITTELSTÄ                | NDISCHE UNTERNEH | MEN          |
|-----------------|--------------|--------------------|----------------|-------------|-------|-----------------|----|---------------------------------------|------------------|--------------|
| CTELLING        | 251          |                    |                |             |       |                 |    |                                       |                  |              |
| STELLONG        | JEIN         |                    |                |             |       |                 |    |                                       |                  |              |
| Bestell-<br>Nr. | Datum        | Name               | Ort            |             | Pos.  | Artikel-<br>Nr. |    | Bezeichnung-1                         | Bezeichnung-2    | Bestellmenge |
| 0,00 -          | 16.04.201 -  | Gebr. Schmidt      |                | <b>-</b> 0, | • 00  |                 | •  | -                                     | •                | 0,00 -       |
| 1.101.452       | 12.07.2011   | Gebr. Schmidt GmbH | Wenden-Hünsbor | n           | 100   | ZK00069         |    | Platine 2,0mm; 2D<br>Lasergeschnitten | 7742-602-01      | 1.000,00     |
| 1.101.452       | 12.07.2011   | Gebr. Schmidt GmbH | Wenden-Hünsbor | n           | 110   | ZK00071         |    | Platine 2,0mm; 2D<br>Lasergeschnitten | 7742-702 (M)-03  | 1.000,00     |
| 1.101.452       | 12.07.2011   | Gebr. Schmidt GmbH | Wenden-Hünsbor | n           | 120   | ZK00025         |    | Platine 2,0mm; 2D<br>Lasergeschnitten | 7742-201-03      | 350,00       |
| 1.101.452       | 12.07.2011   | Gebr. Schmidt GmbH | Wenden-Hünsbor | n           | 130   | ZK00026         |    | Platine 4,0mm; 2D<br>Lasergeschnitten | 7742-202-03      | 700,00       |
| 1.101.452       | 12.07.2011   | Gebr. Schmidt GmbH | Wenden-Hünsbor | n           | 140   | ZK00027         |    | Platine 4,0mm; 2D<br>Lasergeschnitten | 7742-203-03      | 700,00       |
| 1.101.452       | 12.07.2011   | Gebr. Schmidt GmbH | Wenden-Hünsbor | n           | 150   | ZK00028         |    | Platine 4,0mm; 2D<br>Lasergeschnitten | 7742-205-02      | 350,00       |
| 1.101.452       | 12.07.2011   | Gebr. Schmidt GmbH | Wenden-Hünsbor | n           | 160   | ZK00079         |    | Platine 4,0mm; 2D<br>Lasergeschnitten | 7742-207-01      | 700,00       |
| 1.101.452       | 12.07.2011   | Gebr. Schmidt GmbH | Wenden-Hünsbor | n           | 170   | ZK00029         |    | Platine 2,0mm; 2D<br>Lasergeschnitten | 7742-212-03      | 350,00       |
| 1.101.452       | 12.07.2011   | Gebr. Schmidt GmbH | Wenden-Hünsbor | n           | 180   | ZK00030         |    | Platine 2,0mm; 2D<br>Lasergeschnitten | 7742-221-02      | 350,00       |
| 1.101.452       | 12.07.2011   | Gebr. Schmidt GmbH | Wenden-Hünsbor | n           | 190   | ZK00031         |    | Platine 2,0mm; 2D<br>Lasergeschnitten | 7742-222-04      | 350,00       |
| 1.101.452       | 12.07.2011   | Gebr. Schmidt GmbH | Wenden-Hünsbor | n           | 200   | ZK00032         |    | Platine 2,0mm; 2D<br>Lasergeschnitten | 7742-223-03      | 350,00       |
| 1.101.452       | 12.07.2011   | Gebr. Schmidt GmbH | Wenden-Hünsbor | n           | 210   | ZK00033         |    | Platine 2,0mm; 2D<br>Lasergeschnitten | 7742-224-04      | 350,00       |
| 2 3 4           | 5678         | 9                  |                |             |       |                 |    |                                       |                  | •            |
|                 |              |                    |                |             |       |                 |    |                                       |                  |              |

Mit Hilfe der Schaltflächen können neue Bestellungen erfasst oder existierende Bestellungen bearbeitet und gelöscht werden.

#### Schaltflächen

| Hinzufügen | Ermöglicht die Erfassung einer neuen Bestellung                  |
|------------|------------------------------------------------------------------|
| Bearbeiten | Ermöglicht die Korrektur einer Bestellung                        |
| Löschen    | Ermöglicht die Löschung einer Bestellung                         |
| Kopieren   | Ermöglicht die Duplizierung und Nachbearbeitung einer Bestellung |

#### Tabellenspalten

- 1. Fortlaufende Bestellnummer
- 2. Bestelldatum
- 3. Name des Lieferanten
- 4. Ort des Lieferanten
- 5. Bestellposition
- 6. Artikel-/Materialnummer
- 7. Artikel-/Materialbezeichnung 1-3
- 8. Bestellmenge
- 9. Restmenge
- 10. Mengeneinheit
- 11. Liefertermin
- 12. Erledigungskennzeichen
- 13. Lieferanschrift
- 14. Name des Anforderers
- 15. Verwendungszweck
- 16. Kostenstelle
- 17. Projekt
- 18. 4stellige UserID
- 19. Zeitstempel der letzten Änderung
- 20. Status

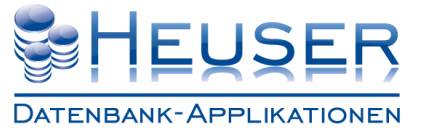

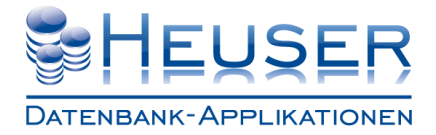

#### **Das Register Lieferant**

Dieses Register verfügt über ein so genanntes **Akkordeon**, bei dem der betroffene Eingabebereich durch Anklicken der Überschrift geöffnet und die anderen Bereiche geschlossen werden. Beim Start müssen Name und Anschrift des Lieferanten angegeben werden. Das geschieht entweder durch die Suchfunktion mit Hilfe der Schaltfläche ... oder durch direkte Eingabe bei Einmal-Lieferanten.

| CATENBARK-APPLIKATIONEN INDIVIDUELLE SOFTWARELÖSUNGEN FÜR KLEINE UND MITTELSTÄN<br>Home Anforderung Bestellung Wareneingang Info | LLWESEN                     |
|----------------------------------------------------------------------------------------------------|-----------------------------|
| INDIVIDUELLE SOFTWARELOSUNGEN FÜR KLEINE UND MITTELSTAN                                                                          | number of the second second |
| home Anforderung Bestellung Wareneingang Info                                                                                    | DISCHE UNTERNEHMEN          |
| LIEFERANT KONDITIONEN POSITIONEN                                                                                                 |                             |
|                                                                                                    |                             |
| Name und Anschrift des Lieferanten                                                                                               |                             |
| Lieferanten-Nr. : 123456789<br>Name-1 : Pünktlich und Billig<br>Name-2 : CmbH & Co. KG<br>Name-3 : Herrn Hurtig                  |                             |
| Straße, Postrach : Lieferantengasse 4711<br>Land : Bundesrepublik Deutschland<br>Postleitzahl : 51280<br>Ort : Entenhausen       |                             |
| ▶ Referenzdaten                                                                                                    |                             |

Diese Referenzdaten spielen bei Ihnen keine Rolle, weil Sie positionsbezogene Referenzdaten verwenden. Deshalb erscheinen diese Daten nur, wenn Sie auf die Überschrift **Referenzdaten** klicken.

| 🕞 😔 🥔 🏉 http://localhost:55493/Bestellung/Bestellu | ng.aspx 🔎 🖉 🖒 🗙                                                                                                    | <i>⊘</i> Bestellwesen ×   | ⊕ ☆ ⊕                                               |
|----------------------------------------------------|----------------------------------------------------------------------------------------------------|---------------------------|-----------------------------------------------------|
|                                                    | Individuelle S                                                                                                    | OFTWARELÖSUNGEN FÜR KLEIN | BESTELLWESEN<br>ie und mittelständische Unternehmen |
| Home Anforderung Bestellung War                    | eneingang Info                                                                                                    |                           |                                                     |
| Lieferant Konditionen                              | Positionen                                                                                                    |                           |                                                     |
| Name und Anschrift des Liefer     Referenzdaten    | anten                                                                                                    |                           |                                                     |
| Ihr A<br>Unsere<br>U<br>Unsere<br>Anfo<br>Name des | Ihr Zeichen :<br>Ingebot vom :<br>Kunden-Nr. :<br>Anfrage vom :<br>I7.04.2012<br>Anfrage vom :<br>I7.04.2012<br>Anforderers :<br>Anforderers :<br>Kostenstelle :<br>Kostenträger :<br>Projekt-Nr. : |                           | ×                                                   |

Um in die Konditionen zu gelangen, klicken Sie auf den Rechtspfeil.

Im Hain 8 D-51427 Bergisch Gladbach Telefon: +49 (2204) 92597- 0 Telefon: +49 (2204) 92597-11

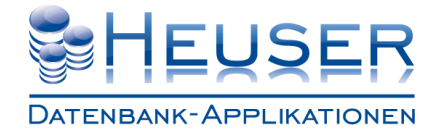

#### **Das Register Konditionen**

Wie in den Kopfdaten erscheint ein Akkordeon für die Preisstellung und Nebenkosten. Die Lieferbedingung, Zahlungsbedingung und Versandart sowie die Nebenkosten werden aus dem Lieferantenstamm übernommen. Bei Einmal-Lieferanten müssen die Daten ausgewählt bzw. erfasst werden.

|                                | hertiSS/02/Portallung/Portal       | 0.00                                  | O-RCX Cours                     | ~                      |     |
|--------------------------------|------------------------------------|---------------------------------------|---------------------------------|------------------------|-----|
|                                |                                    | ung.aspx<br>IN                        | DIVIDUELLE SOFTWARELÖS          | X<br>BUNGEN FÜR KLEINE |     |
| Home Anforder                  | ung Bestellung Wa                  | reneingang Info                       |                                 |                        |     |
| LIEFERANT                      | Konditionen                        | Positionen                            |                                 |                        |     |
|                                | lung                               |                                       |                                 |                        |     |
| Lieferbe<br>Zahlung<br>Versand | dingung :<br>sbedingung :<br>art : | ab Werk<br>14 Tage ./.<br>Paketdienst | 2% Skonto, 30 Tage Netto<br>DHL |                        | • H |
| Nebenko                        | sten                               |                                       |                                 |                        |     |
|                                |                                    |                                       |                                 |                        |     |
|                                |                                    |                                       |                                 |                        |     |
|                                |                                    |                                       |                                 |                        |     |
|                                |                                    |                                       |                                 |                        |     |
|                                |                                    |                                       |                                 |                        |     |

|    | A http://loc                                                                                        | alhost:55493/Bestellung/Bestell | ung.aspx                     | ×ې≊ - ۵ | Bestellwesen | ×               |                           | le le | - □ × () |
|----|----------------------------------------------------------------------------------------------------|---------------------------------|------------------------------|---------|--------------|-----------------|---------------------------|-------|----------|
|    |                                                                                                    |                                 | IN                           |         | Softwarelösi | INGEN FÜR KLEIN | BESTE<br>E UND MITTELSTÄN |       |          |
| Ho | me Anforder                                                                                         | ung Bestellung War              | eneingang Info               |         |              |                 |                           |       |          |
| L  | IEFERANT                                                                                            | Konditionen                     | POSITIONEN                   |         |              |                 |                           |       |          |
| 4  | <ul> <li>Preisstell</li> <li>Nebenko</li> <li>Versand</li> <li>Verpack</li> <li>Sonstige</li> </ul> | kosten :                        | 150,00 €<br>0,00 €<br>0,00 € |         |              |                 |                           |       | *<br>E   |
|    |                                                                                                    |                                 |                              |         |              |                 |                           |       |          |
|    |                                                                                                    |                                 |                              |         |              |                 |                           |       |          |

Um in die Positionen zu gelangen, klicken Sie auf den Rechtspfeil.

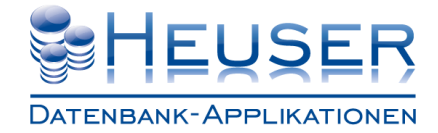

#### **Das Register Positionen**

In diesem Register erscheinen alle bereits erfassten Bestellpositionen.

| <del>3)</del> ( | ک (   | http://localhost | 55493/B | lestellung/Bestellung | g.aspx                            | Q + ₪   | 🖒 🗙 🧔 Bestellwesen |      | ×                   |        |     | - □<br>ŵ ☆   | X<br>(0) |
|-----------------|-------|------------------|---------|-----------------------|-----------------------------------|---------|--------------------|------|---------------------|--------|-----|--------------|----------|
|                 |       |                  |         |                       | INDI                              | VIDUEL  | LE SOFTWARELÖSI    | UNGE | EN FÜR KLEINE UND N |        |     |              |          |
|                 |       |                  |         |                       |                                   |         |                    |      |                     |        |     |              |          |
| lom             | ne An | forderung        | Best    | ellung Warer          | neingang Info                     |         |                    |      |                     |        |     |              |          |
| Lı              | EFER  | ANT KO           | DND     |                       | Positionen                        |         |                    |      |                     |        |     |              | _        |
|                 | Pos   | Menge            | ME      | Artikel-Nr.           | Bezeichnung                       | g-1     | Bezeichnung-2      |      | Bezeichnung-3       | Preis  | PE  | Termin       |          |
|                 | 0,( - | 0,00 -           | •       |                       | •                                 | -       |                    | •    | -                   | 0,00 - | -   | 17.04.20 -   |          |
|                 | 10    | 1.000,00         | PCE     | ZK00025               | Platine 2,0mm;<br>Lasergeschnitte | 2D<br>n | 7742-201-10        |      |                     | 5,44€  | PCE | 12.03.2012   |          |
|                 | 20    | 1.000,00         | PCE     | ZK00026               | Platine 4,0mm;<br>Lasergeschnitte | 2D<br>n | 7742-202-07        |      |                     | 0,35€  | PCE | 12.03.2012   |          |
|                 | 30    | 1.000,00         | PCE     | ZK00027               | Platine 4,0mm;<br>Lasergeschnitte | 2D<br>n | 7742-203-04        |      |                     | 0,34€  | PCE | 12.03.2012 _ |          |
|                 | 40    | 1.000,00         | PCE     | ZK00029               | Platine 2,0mm;<br>Lasergeschnitte | 2D<br>n | 7742-212-04        |      |                     | 0,95€  | PCE | 12.03.2012   |          |
|                 | 50    | 1.000,00         | PCE     | ZK00030               | Platine 2,0mm;<br>Lasergeschnitte | 2D<br>n | 7742-221-04        |      |                     | 0,47€  | PCE | 12.03.2012   | •        |
|                 | 60    | 1.000,00         | PCE     | ZK00032               | Platine 2,0mm;<br>Lasergeschnitte | 2D<br>n | 7742-223-04        |      |                     | 0,58€  | PCE | 12.03.2012   |          |
|                 | 70    | 1.000,00         | PCE     | ZK00034               | Platine 2,0mm;<br>Lasergeschnitte | 2D<br>n | 7742-225-04        |      |                     | 0,58€  | PCE | 05.03.2012   |          |
|                 | 80    | 1.000,00         | PCE     | ZK00028               | Platine 4,0mm;<br>Lasergeschnitte | 2D<br>n | 7742-205-03        |      |                     | 0,25€  | PCE | 05.03.2012   |          |
|                 | 1     |                  |         |                       | Diating 1 Omm                     | חכ      |                    |      |                     |        |     | -            |          |
|                 |       |                  | D !     |                       | and and a second                  | - 1     |                    |      |                     |        |     |              |          |
|                 | HINZ  | urugen           | Beard   | Lo Lo                 | Schen Freiga                      | abe     |                    |      |                     |        |     |              |          |
|                 |       |                  |         |                       |                                   |         |                    |      |                     |        |     |              |          |
|                 |       |                  |         |                       |                                   |         |                    |      |                     |        |     |              |          |
|                 |       |                  |         |                       |                                   |         |                    |      |                     |        |     |              |          |

Mit Hilfe der Schaltflächen **Hinzufügen**, **Bearbeiten** und **Löschen** können Sie neue Positionen anlegen und vorhandene Positionen bearbeiten oder löschen. Sie öffnen damit das auf der nächsten Seite beschriebene Fenster.

Mit der Schaltfläche Freigabe lösen Sie die Bestellung aus.

Der Pfeil auf der linken Seite in Höhe der Pos 40 dient zur Rückkehr in die Konditionen.

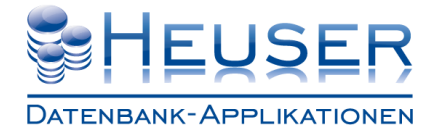

#### Erfassung der Bestellposition

Diese Seite wird beim Anlegen und Bearbeiten einer Bestellposition angezeigt.

| Home Anforderung Bestellung Ware Artikeldaten Artikel-Nr. : Bestell-Nr. : Bezeichnung-1 : Bezeichnung-2 : Bezeichnung-3 : Bestellmenge : Mengeneinheit : Einkaufspreis : Preiseinheit : Einkaufspreis : Liefertermin : Liefertermin : Liefertermin : | neingang Info  C05001 B#12345678901234567890 12345678901234567890 123456789012345678901234567890 123456789012345678901234567890 123456789012345678901234567890 9999999,00 Stück • 9999999,00 i00 stück • 100,00% i7.04.2012 • Fügetechnik II , Wenden • |                   |
|----------------------------------------------------------------------------------------------------|----------------------------------------------------------------------------------------------------|-------------------|
|                                                                                                    |                                                                                                    | Abbruch Speichern |

| Referenzdaten          Name des Anforderers :       Jens-Peter Perrlich         Genehmigt :       •         Genehmigt :       rank Jürgens         Verwendung :       Pressenstraße         Kostenstelle :       12345         Projekt-Nr. :       P1         Abbruch       Speichern | Artikeldaten                          |                     |   |         |           |
|----------------------------------------------------------------------------------------------------|---------------------------------------|---------------------|---|---------|-----------|
| Name des Anforderers : lens-Peter Perrlich   Genehmigt : Cenehmiger :   Genehmiger : Frank Jürgens   Verwendung : Pressenstraße   Kostenstelle : 12345   Projekt-Nr. : P1   Abbruch Speichern                                                                                         | Referenzdaten                         |                     |   |         |           |
| Genehmiger : Frank Jürgens  Verwendung : Pressenstraße Kostenstelle : 12345 Projekt-Nr. : P1 Abbruch Speichern                                                                                                    | Name des Anforderers :<br>Genehmigt : | Jens-Peter Perrlich |   |         |           |
| Verwendung : Pressenstraße<br>Kostenstelle : 12345<br>Projekt-Nr. : P1<br>Abbruch Speichern                                                                                                    | Genehmiger :                          | Frank Jürgens       | - |         |           |
| Kostenstelle : 12345<br>Projekt-Nr. : P1<br>Abbruch Speichern                                                                                                    | Verwendung :                          | Pressenstraße       |   |         |           |
| Projekt-Nr. : P1 Abbruch Speichern                                                                                                    | Kostenstelle :                        | 12345               |   |         |           |
| Abbruch Speichern                                                                                                    | Projekt-Nr. :                         | P1                  |   |         |           |
|                                                                                                    |                                       |                     |   | Abbruch | Speichern |

Heuser Datenbank -Applikationen Inhaber: Norbert Heuser Im Hain 8 D-51427 Bergisch Gladbach Telefon: +49 (2204) 92597- 0 Telefon: +49 (2204) 92597-11 Internet: www.myhda.de E-Mail: vertrieb@myhda.de